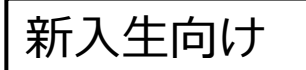

### <sup>室蘭工業大学2023年前期</sup> 授業受講に向けた準備のお願い (大学情報システム利用準備マニュアル)

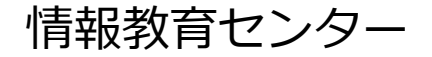

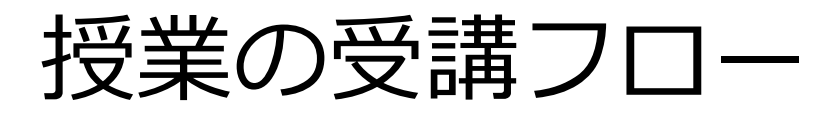

授業開始までに

- 授業全般に関する連絡事項を確認
  - CAMPUS SQUARE(学務情報システム:履修登録などを行うシステム)
  - •大学からの電子メールを利用
- 授業の受講に必要な情報を確認
  - •大学ホームページから時間割で授業コードを確認
  - Moodle(学習支援システム)を利用して科目ごとに実施方法を確認
  - Moodleの「遠隔授業支援2023前期」に登録のうえ、注意事項等を確認

授業時間になったら

- 面接授業の受講には
  - 時間割の講義室で受講
- ・遠隔授業の受講には
  - Zoom (ビデオ会議システム) を利用

#### 授業の開始までに準備すること(本資料の説明内容)

① 大学からの電子メールを確認できるようにする

- •大学メールシステムで確認する
- 自分のスマートフォンなどで確認できるようにする
- ② Moodle (学習支援システム)を利用できるようにする
- ③ Zoom (ビデオ会議システム) を利用できるようにする

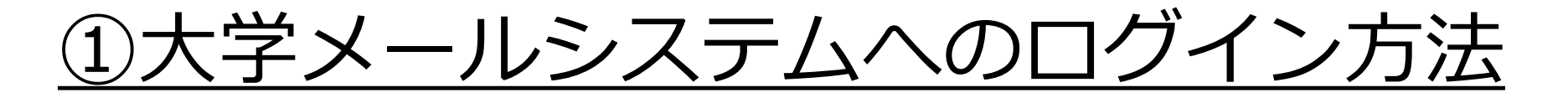

- 1. ブラウザを起動 2. 情報教育センターホームページ
  - (<u>https://wp.mmm.muroran-it.ac.jp/</u>)にアクセス
- 3. Webメールをクリックしログイン

| <b>情報教育センター</b><br>ICT education center                      |                            | 大学トッ                                | プサイトマップ                                                                                                    |
|--------------------------------------------------------------|----------------------------|-------------------------------------|----------------------------------------------------------------------------------------------------|
| センターについて<br>センターについて<br>在学生の方<br>教職<br>「<br>職<br>メディア教育センター」 | は員の方<br>Q&A<br>の名称が情報教育センタ | サイト表示について<br><mark>7ーになりました。</mark> | はじめて利用する方へ                                                                                                    |
| 設置PC・<br>実習室を使う<br>L                                         | ネット<br>に接線<br>品            | ワーク<br><sup>売する</sup>               | 学内限定<br>教員用 Portal Menu ショートカット Webメール(PC・スマートフォン用<br>ログイン) Webメール(ケータイ用ログイン) リンコムネクスト (Q&A) Moodle2017 Moodle2014 [学内限定] Moodle2010 [学内限定] |

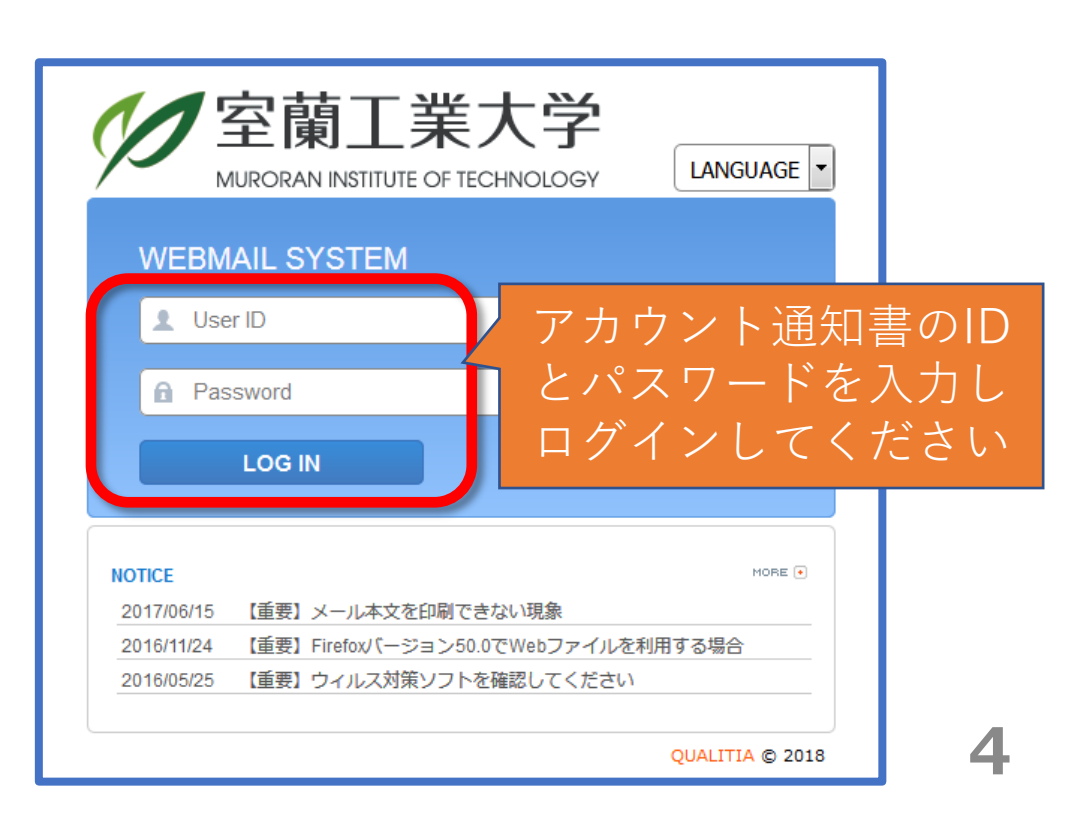

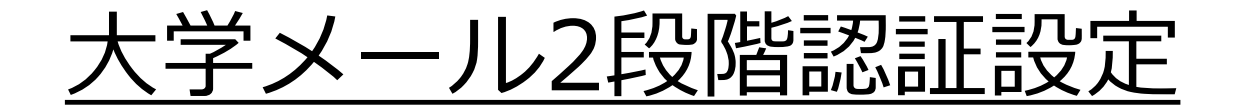

「外部メール認証」→「外部E-mail」入力→OPT入力する

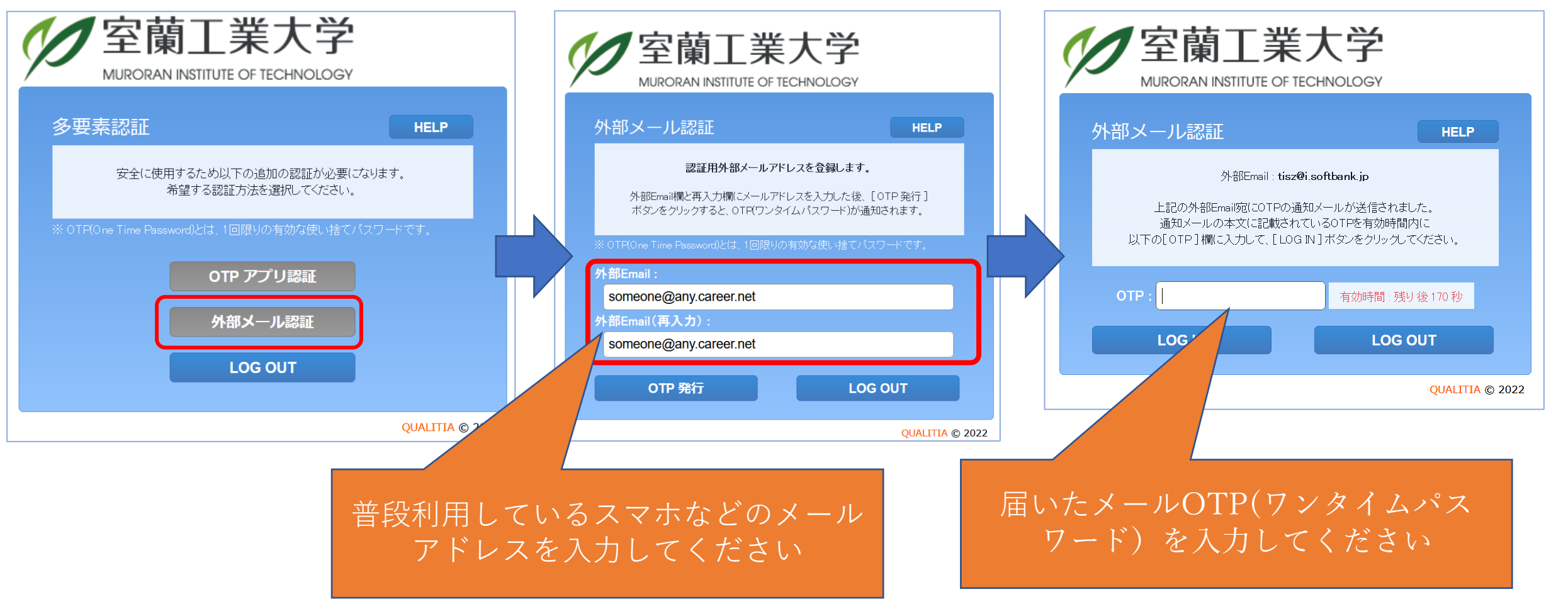

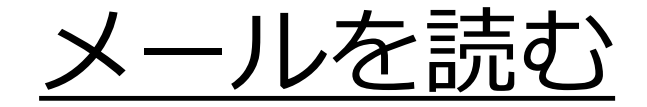

#### 1. 受信トレイをクリック 2. 一覧から読みたいメールのタイトルをクリック

| $\leftarrow \rightarrow \circlearrowright$ $\bigcirc$ $\land$ https://w                    | ebmail.muroran-it.ac.jp/cgi-bin/htmlparse.cgi?html=frame.html 🔲 🕁                                                                                                    | $\leftrightarrow$ $\rightarrow$ $\circlearrowright$ $\pitchfork$ https://webmail.muroran-it.ac.jp/cgi-bin/htmlparse.cgi?html=frame.                                                                                                    |
|--------------------------------------------------------------------------------------------|----------------------------------------------------------------------------------------------------|----------------------------------------------------------------------------------------------------|
| <ul> <li>← → ○ 命 A https://w</li> <li>メール(***) *********************************</li></ul> | 2bmail.muroran-it.ac.jp/cgi-bin/htmlparse.cgi?html=frame.html          ・       ・       ・       ・       ・       ・       ・       ・       ・       ・       ・       ・       ・       ・       ・       ・       ・       ・       ・       ・       ・       ・       ・       ・       ・       ・       ・       ・       ・       ・       ・       ・       ・       ・       ・       ・       ・       ・       ・       ・       ・       ・       ・       ・       ・       ・       ・       ・       ・       ・       ・       ・       ・       ・       ・       ・       ・       ・       ・       ・       ・       ・       ・       ・       ・       ・       ・       ・       ・       ・       ・       ・       ・       ・       ・       ・       ・       ・       ・       ・       ・       ・       ・       ・       ・       ・       ・       ・       ・       ・       ・       ・       ・       ・       ・       ・       ・       ・       ・       ・       ・       ・       ・       ・       ・       ・       ・       ・       ・       ・       ・       ・       ・       ・       ・ <td>Indps//webmail.indoian+LacyDrQP-Un/IndiapasedQP-Un/IndiapasedQP-Un/</td> | Indps//webmail.indoian+LacyDrQP-Un/IndiapasedQP-Un/IndiapasedQP-Un/ |
|                                                                                            | アンケート用URL<br>https://moodle2017.mmm.muroran-it.ac.jp/course/view.php?id=9                                                                                                    | -911                                                                                                    |

メール転送の設定

#### 大学メールを自分のスマートフォンやPCに転送 自宅で休講情報や大学からの通知を把握できます

教員や大学事務局からの連絡はメールで通知される ことがあるので<u>必ず設定してください</u>

そのためには、

スマートホンまたは電話会社のメール設定で、 @mmm.muroran-it.ac.jp からのメール受信を許可する ように設定してください

#### <u>メール転送の設定</u>

# オプションからメール転送をクリック 転送先アドレスにスマートフォンなどのアドレスを入力し「追加」 「転送メールを自分のフォルダに残す」を必ずチェック

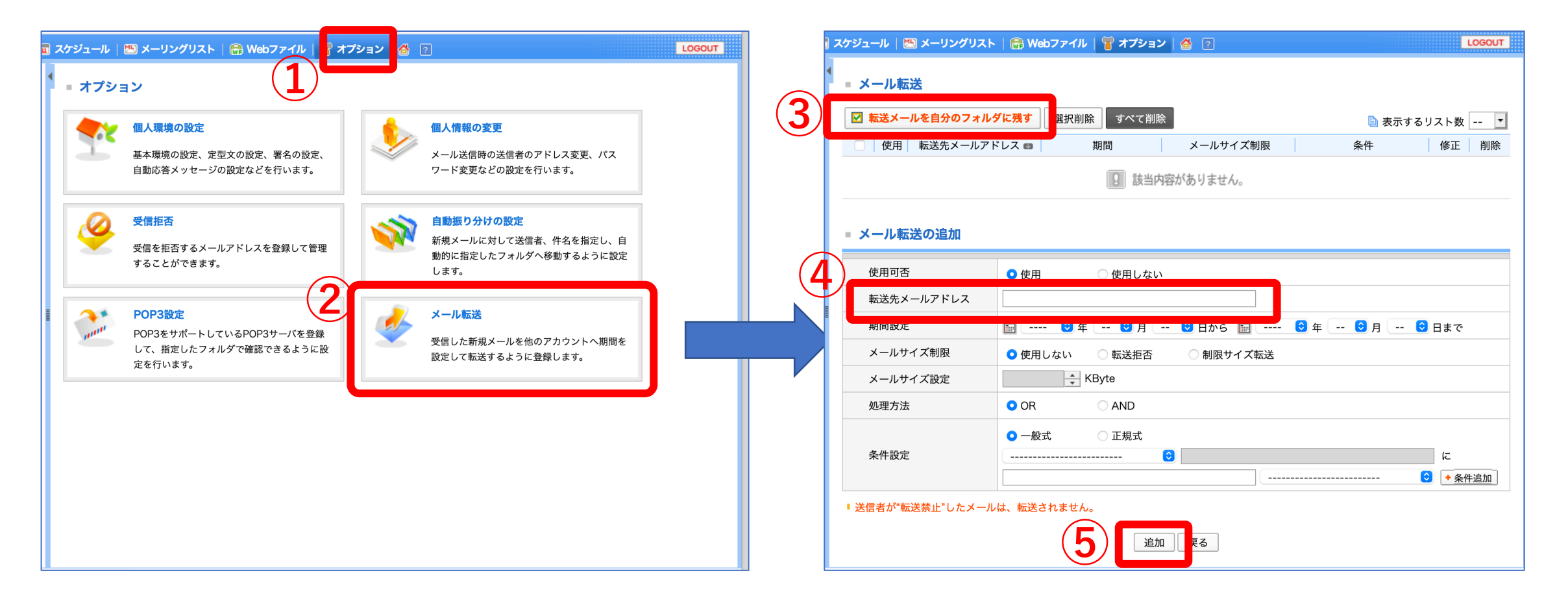

#### Moodle (学習支援システム)を利用できるようにする

Moodleでの 提供情報

- ・遠隔授業のサポート情報「遠隔授業支援2023」
  - ・ 詳細は付録を参照
- 授業を受講するために必要な情報
  - ・ビデオ会議システム(Zoom)のミーティングID、パスワードも提供
  - ・授業に関する資料等の提供

準備内容

- 各授業科目のページを利用できるようにする
- ・遠隔学習支援ページ「遠隔授業支援2023」を利用できるよう にする

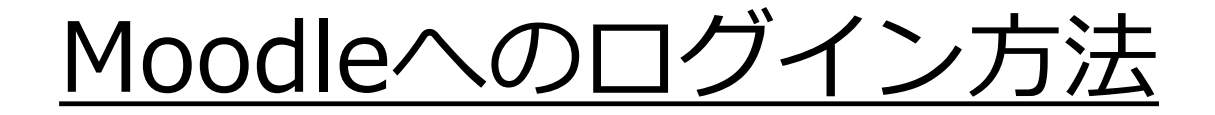

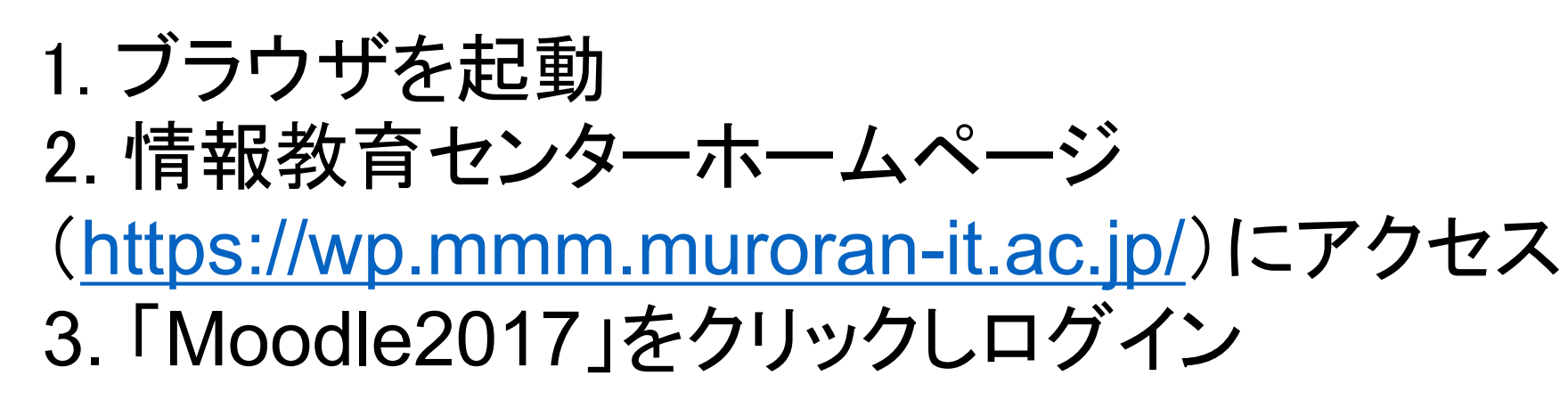

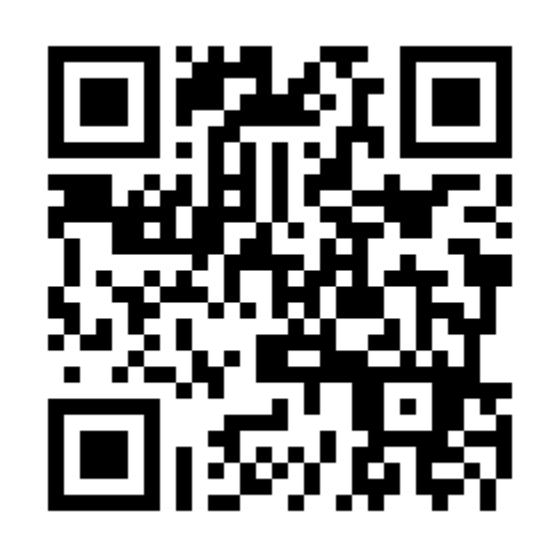

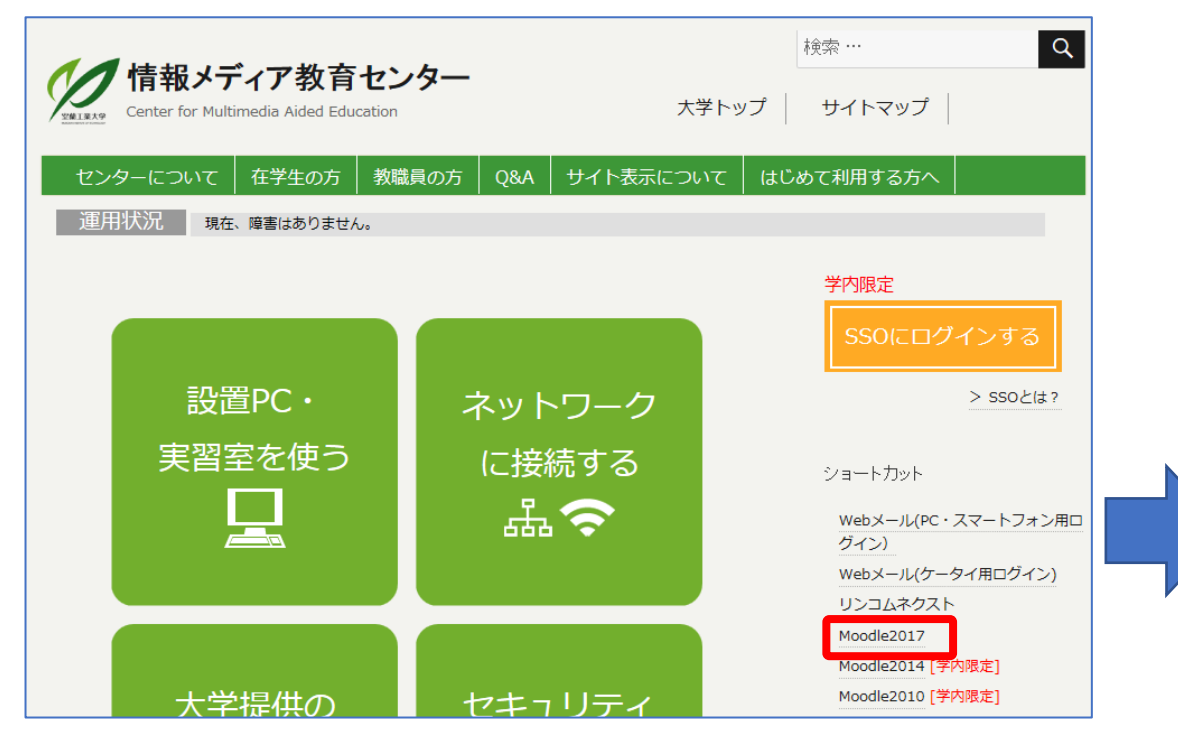

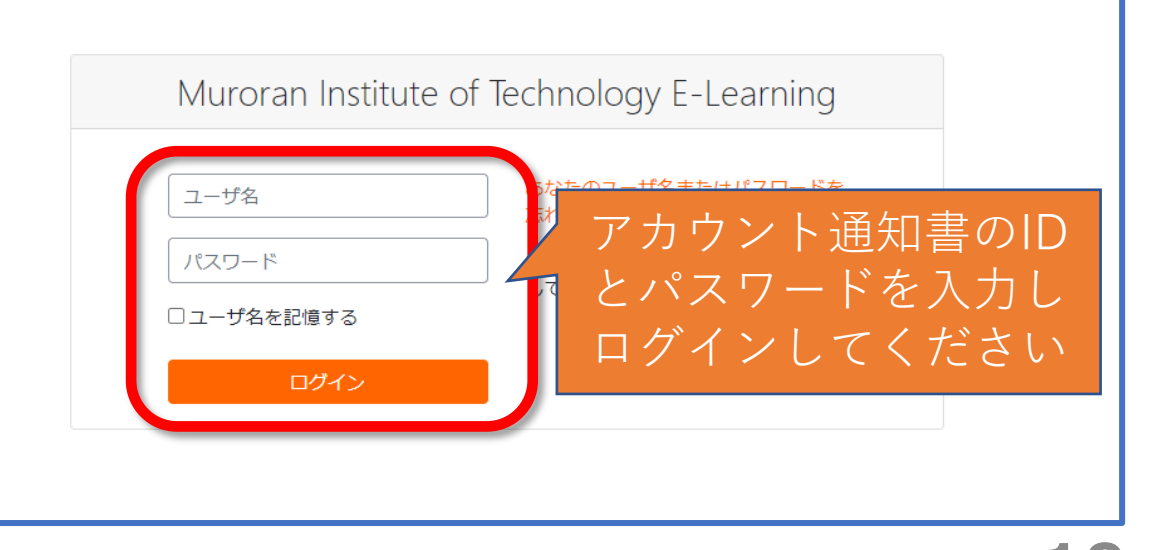

#### <u>履修科目のMoodleページに登録(1)</u>

・次のURLから時間割を確認し、履修科目の授業コードを確認する

<u>https://muroran-</u> <u>it.ac.jp/campuslife/study\_sup/class\_sched/</u>

令和5年度 前期授業時間割[昼間コース・1年次]

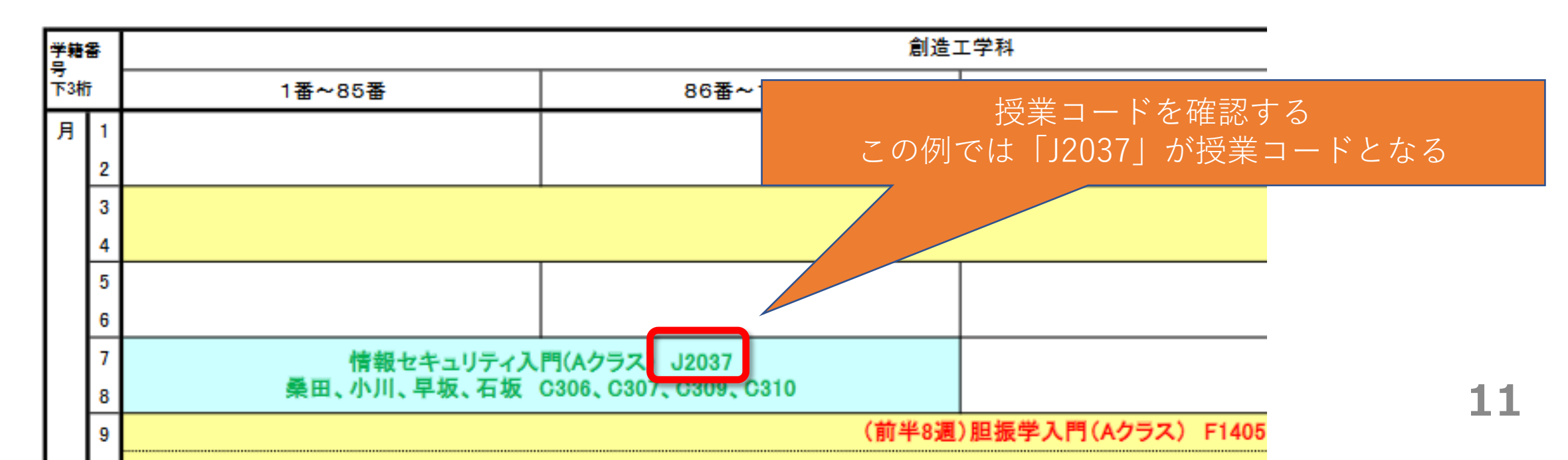

#### <u>履修科目のMoodleページに登録(2)</u>

 次のURLから時間割を確認し、履修科目の授業コードを確認する <a href="https://muroran-it.ac.jp/campuslife/study\_sup/class\_sched/">https://muroran-it.ac.jp/campuslife/study\_sup/class\_sched/</a>

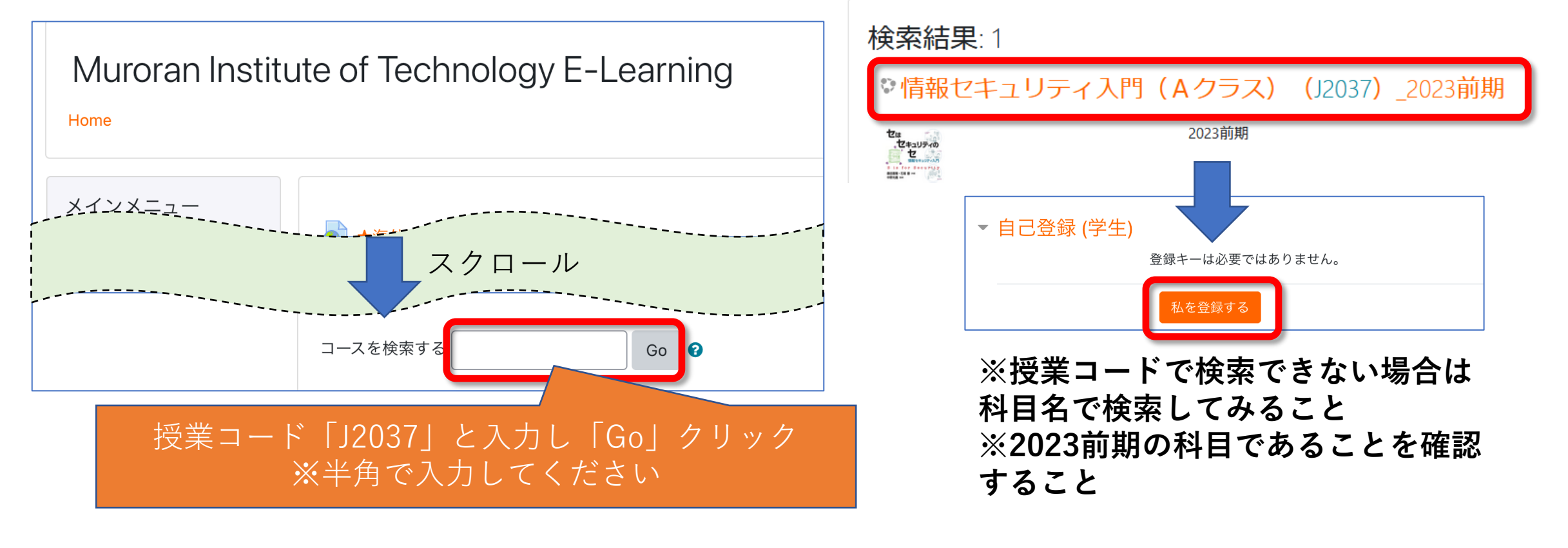

「遠隔授業支援2023」にも登録してください

## Moodleの各授業のページ登録は、その授業の履 修登録ではありません。授業の履修登録について は、CAMPUS SQUAREを利用してください。

※CAMPUS SQUAREの利用方法や、履修登録期間などの履修に関する情報については、学務課からの通知を確認してください。

③Zoomアプリをインストールする

| パソコン (Windows / Mac )                                          |  |
|----------------------------------------------------------------|--|
| ミーティング用Zoomクライアントをインストール<br>https://zoom.us/download?zcid=1231 |  |

Zoomミーティングのページ(<u>https://zoom.us/join</u>)からブラウザでも参加できますが 利用するブラウザやOSによって提供機能が異なることがあるため、アプリ利用を勧めます

既にインストール済みの場合、「アップデートの確認」から最新版にアップデートして下さい。

#### Zoomアプリの利用に関する補足

・遠隔授業への参加名は、授業からの指定などがない限り、次のようにしてください。

#### 12345678\_工大花子(学籍番号\_氏名)

・学内から接続するときは、遠隔授業用の無線LANが利用できます。

SSID : ONLINE-CLASS PSK : MurokoudaiLan

なお、多数が同時に接続すると性能が低下することがあります。

#### 困ったときは

問い合わせフォーラムや電話では解決しないときは、 情報教育センター(教育研究1号館・C棟3階)に来て ください。可能であればPCを持ってきてください。

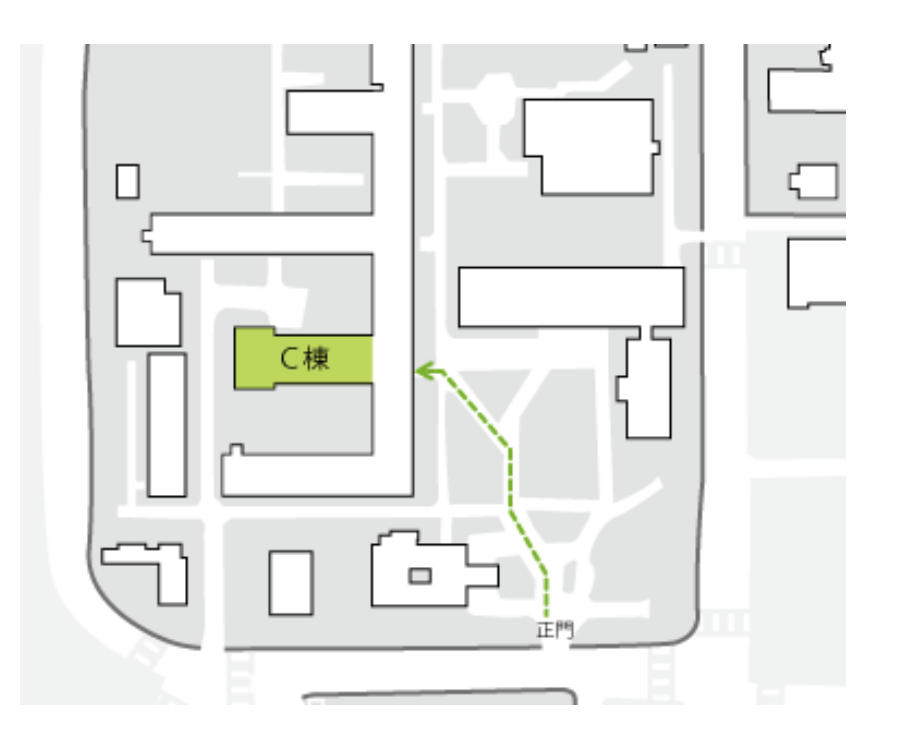